## Cara Menjalankan Program atau Aplikasi Penghitung Kadar Gula Pada Makanan

## 1. Admin

- a. Membuka link https://skripsiafendi.my.id/ pada browser
- b. Tampil halaman untuk login atau daftar. Jika Admin belum memiliki akun, maka Admin dapat memilih menu daftar untuk pendaftaran akun baru. Dan jika sudah memiliki akun, maka Admin bisa memilih menu untuk login ke sisi server.

|                       |                                                                     | in the second                         |
|-----------------------|---------------------------------------------------------------------|---------------------------------------|
| and the second        | <b>Gendhis</b> MANIS                                                |                                       |
|                       | Sign in to start your session                                       | The second                            |
|                       | afendin@gmail.com                                                   |                                       |
|                       |                                                                     |                                       |
|                       | Remember Me Login                                                   |                                       |
| and the second        | - ATAU -                                                            |                                       |
|                       | Daftar Membership Baru                                              |                                       |
|                       |                                                                     | · · · · · · · · · · · · · · · · · · · |
|                       | <b>Gendhis</b> Manis                                                |                                       |
|                       | Register a new membership                                           |                                       |
|                       | E-mail                                                              |                                       |
|                       | Nomor Telepon                                                       |                                       |
|                       | Password                                                            |                                       |
|                       | Konfirmasi Password                                                 |                                       |
|                       | I agree to the terms     Register       Saya Sudah Punya Membership |                                       |
| and the second second |                                                                     | and the                               |

 Setelah daftar dan login maka admin akan masuk ke halaman utama sisi server untuk pengolahan data Aplikasi Penghitung Kadar Gula Pada Makanan.

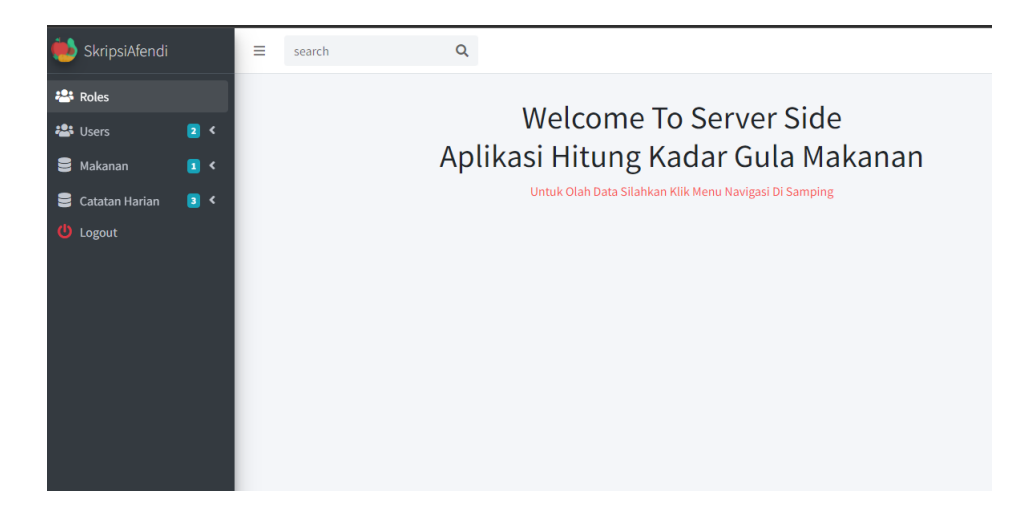

Pada sisi server pengolahan data Admin memiliki akses untuk dapat melakukan aktivitasaktivitas sebagai berikut :

- Melihat dan menghapus data user atau member
- Melihat data catatan dari user atau member
- Melihat, menambah, mengedit dan menghapus data makanan

## 2. User atau Member

a. Install aplikasi pada smartphone

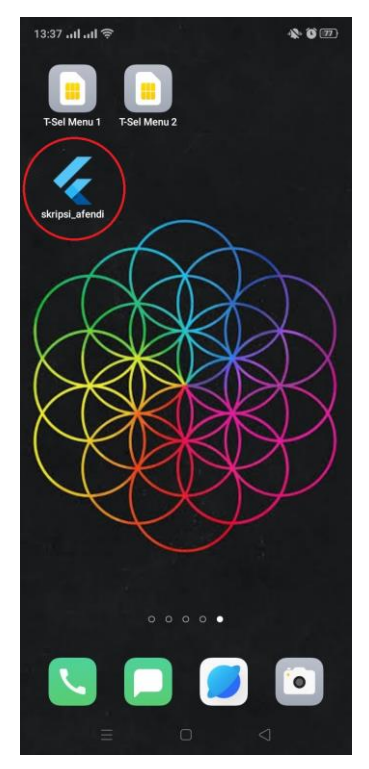

b. Setelah menginstall member dapat membuka aplikasi, kemudian akan tampil halaman welcome.
Terdapat dua menu yaitu Login dan Daftar. Jika user belum memiliki akun, maka user dapat memilih menu daftar untuk pendaftaran akun user. Dan jika sudah memiliki akun, maka user

bisa memilih menu untuk login ke halaman utama aplikasi.

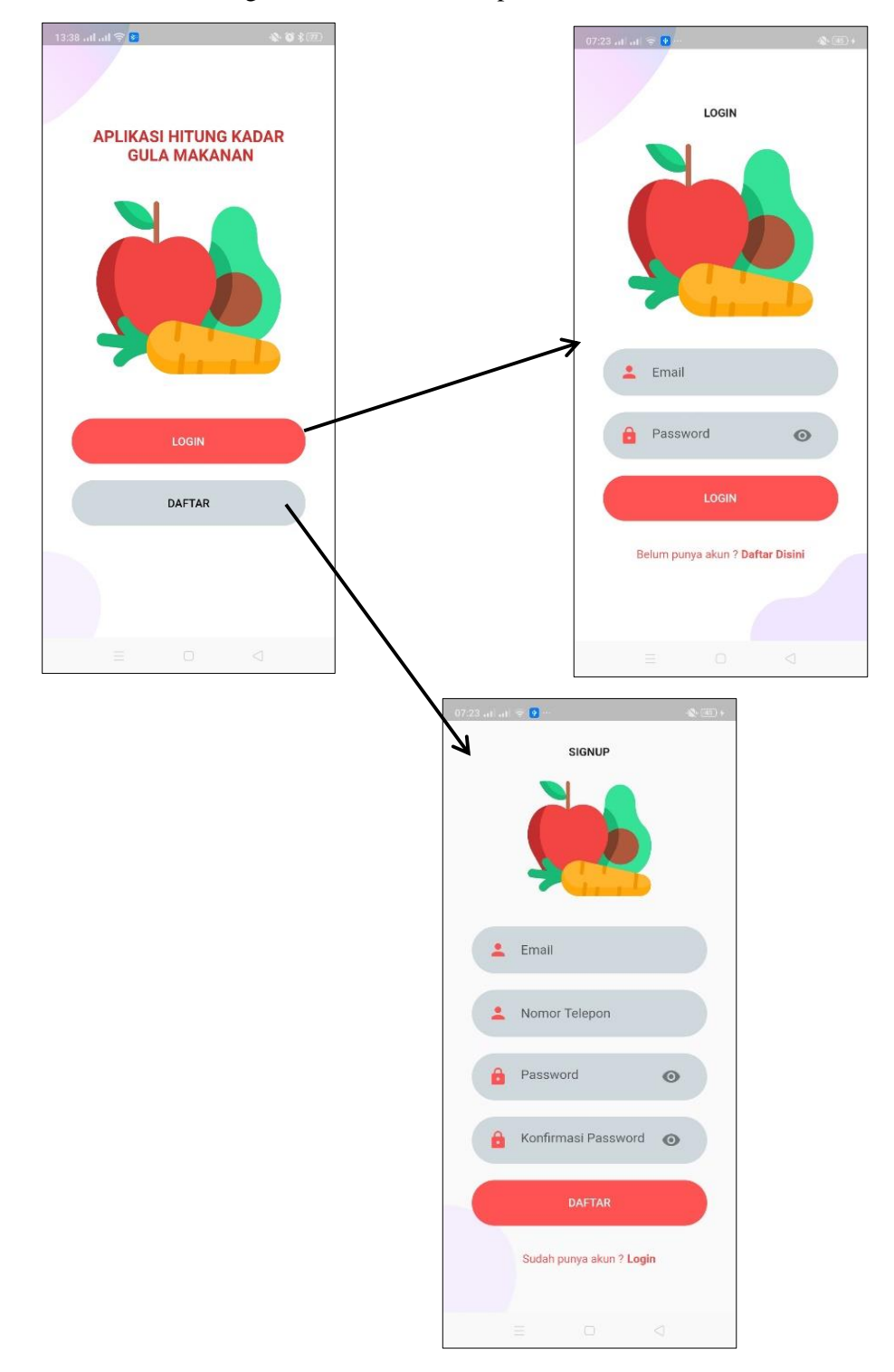

c. Setelah daftar dan login berhasil maka user akan masuk ke Halaman Utama Aplikasi. Pada halaman ini terdapat dua menu utama yaitu menu untuk menghitung total kadar gula makanan dan juga untuk membuat catatan harian. Sebelum menggunakan fitur atau menu pada aplikasi, user diwajibkan untuk mengisi data lengkap member yang terdapat pada menu profil.

| 07:24 at at 🚓 👩 …   | <b>*</b> ©+              |      |                    | 15:11 all all ਝ   |                     | * 0 70 |
|---------------------|--------------------------|------|--------------------|-------------------|---------------------|--------|
| A                   |                          |      |                    |                   | Profile             |        |
| Aplikas<br>Kadar G  | i Hitung                 |      |                    |                   |                     |        |
|                     |                          |      |                    |                   |                     |        |
| Selamat Pagi!       |                          |      |                    |                   |                     |        |
|                     | and the second second    |      |                    |                   |                     |        |
|                     |                          |      |                    | Silahkan          | <b>mber</b>         |        |
|                     |                          |      |                    | Untuk M           | embuat Catatan H    | larian |
| Hitung Kada<br>Gula | r<br>Catatan Harian      |      |                    | 7                 | $\varphi$           |        |
|                     |                          |      |                    |                   |                     | \$     |
|                     |                          | /    |                    | Dr. rog.          |                     | ,      |
|                     |                          |      |                    | Mar               | e by Afendi Nahak © | 2020   |
|                     |                          |      |                    |                   |                     |        |
| •                   |                          |      |                    |                   |                     |        |
|                     |                          |      |                    |                   |                     |        |
|                     |                          |      |                    | /                 |                     |        |
| _                   |                          |      | /                  |                   |                     |        |
| c                   | 17:26 al al 🖗 🖸 …        | st + |                    |                   |                     |        |
|                     | LENGKAPI DATA ME         | MBER |                    |                   |                     |        |
|                     | Nama Lengkap             |      | ł                  |                   |                     |        |
|                     | Nama Lengkap             |      |                    |                   |                     |        |
|                     | Tanggal Lahir            |      |                    |                   |                     |        |
|                     | 2021-12-20               | 0    | )7:26 al al 🗟 🖸 יי | *                 | 48 (85) +           |        |
|                     | Jenis Kelamin            |      | Jenis Pekerja      | aan               |                     |        |
|                     | 🔿 Laki-laki              |      | Pilih Jer          | nis Pekerjaan     | •                   |        |
|                     | O Perempuan              |      | Golongan Da        | rah               |                     |        |
|                     | Agama                    |      | Pilih Gol          | longan Darah      | •                   |        |
|                     | Pilih Agama              | *    | Status Perka       | winan<br>Nawin    |                     |        |
|                     | Alamat Asal              |      |                    | h Kawin           |                     |        |
|                     | Provinsi                 |      | Foto               | n Kawin           |                     |        |
|                     | Kabupaten                |      | 1010               | Pilih Foto        |                     |        |
|                     |                          |      |                    |                   |                     |        |
|                     | Kecamatan                |      | N                  | lo image selected |                     |        |
|                     | Kelurahan                |      |                    |                   |                     |        |
|                     | Jenjang Pendidikan       |      |                    | SIMPAN            |                     |        |
|                     | Pilih Jeniang Pendidikan | -    |                    |                   |                     |        |
|                     |                          |      |                    |                   | <                   |        |

Halaman Profil kemudian menampilkan data lengkap Member yang sudah dilengkapi oleh user. Pada halaman profil terdapat juga menu Logout yang dapat digunakan oleh user untuk keluar dari aplikasi.

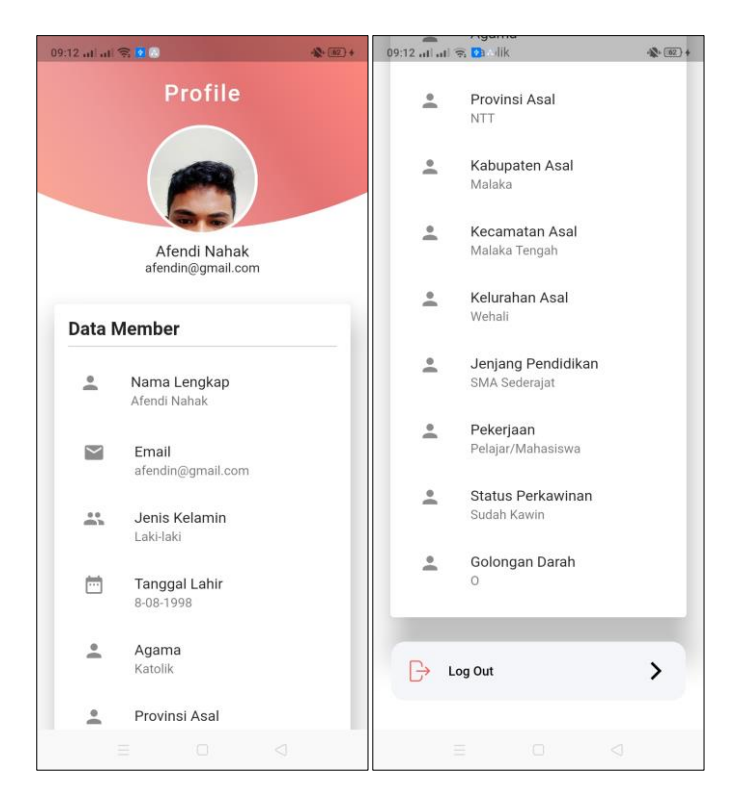

d. Pada menu untuk menghitung total kadar gula makanan, terdapat form untuk mencatat data makanan-makanan yang akan dihitung total kadar gulanya. Pada halaman form terdapat menu yang memungkinkan user untuk memilih makanan pada halaman daftar makanan.

| 07:24 al al 🚓 🙋 …                                        | n 🚯 +           | 03:11 al al 😤                                                                                                    | 🕸 ([) 📧   | al 🤋 🚸 (D) 💷                                                                                                    |
|----------------------------------------------------------|-----------------|----------------------------------------------------------------------------------------------------|-----------|----------------------------------------------------------------------------------------------------|
|                                                          |                 | Kadar Gula N                                                                                                    | lakanan < | Pilih Makanan/Minuman                                                                                                    |
| Aplikasi Hitung<br>Kadar Gula<br>Hello,<br>Selamat Pagil | in Harian       | Tanggal<br>2022-01-25<br>Kategori Makan<br>Kategori Makan<br>Pilih Makanan / Minuman<br>Makanan / Minuman yang Dipil | →<br>ih   | Alpukat<br>Buah-Buahan<br>Berat/Jumlah :<br>- 100 Gram +<br>Kadar Gula : 0.66 gram<br>Anggur<br>Buah-Buahan<br>Berat/Jumlah :<br>- 100 Gram +<br>Kadar Gula : 15.48 gram<br>Apel<br>Buah-Buahan<br>Berat/Jumlah :<br>- 100 Gram +<br>Kadar Gula : 10.39 gram |
|                                                          |                 | Hasil Kadar Gula                                                                                                    | <u></u>   | Ayam Goreng<br>Sumber Protein Hewani<br>Berat/Jumlah :                                                                                                    |
|                                                          |                 | Total Gula : 0 gram                                                                                                  |           | ─ 100 Gram +<br>Kadar Gula : 0.26 gram                                                                                                    |
|                                                          |                 |                                                                                                    |           | Ravam (Nimasak)                                                                                                    |
| n 😐                                                      | 2               | Simpan                                                                                                    |           | Pilih 0 Makanan/Minuman                                                                                                    |
|                                                          | $\triangleleft$ |                                                                                                    |           |                                                                                                    |

Pada halaman daftar makanan, jika user memilih makanan makan akan muncul tanda centang pada makanan yang dipilih. Setelah memilih user bisa menghitung total kadar gula pada makanan-makanan yang sudah dipilih. Data hasil perhitungan ini kemudian ditampilkan pada form yang kemudian disimpan sebagai catatan makan.

| 03:12 at at 🕤                                                                              | n (1) (11)   | 03:12 al at 🗢                                                  | -1\$** ([]) (B4) | 03:31 al al 🗢 🧕 🕢                                  | n ([]) (85) + |
|--------------------------------------------------------------------------------------------|--------------|----------------------------------------------------------------|------------------|----------------------------------------------------|---------------|
| < Pilih Makanan/Minuman                                                                    |              | Hitung Kadar Gula Mak                                          | anan             | < Detail Catata                                    | n Makan       |
| Apel<br>Buah-Buahan<br>Berat/Jumlah :                                                      | $\checkmark$ | Tanggal                                                        |                  | Tanggal : 202                                      | 22-01-25      |
| — 100 Gram 🕂                                                                               |              | 2022-01-25                                                     |                  | KATEGORI MAKAN                                     | Makan Siang   |
| Kadar Gula : 10.39 gram       Ayam Goreng       Sumber Protein Hewani       Berat/Jumlah : | ~            | <b>Kategori Makan</b><br>Makan Siang                           | •                | <b>Makanan / Minuman</b><br>Ayam Goreng, Apel, Bay | yam (Dimasak) |
| — 100 Gram 🕂                                                                               |              | Pilih Makanan / Minuman                                        | •                | Total Kadar Gula                                   |               |
| Kadar Gula : 0.26 gram                                                                     |              |                                                                |                  | 11.43 gram                                         |               |
| Bayam (Dimasak)<br>Sumber Protein Nabati<br>Berat/Jumlah :                                 | ~            | Makanan / Minuman yang Dipilih<br>Ayam Goreng, Apel, Bayam (Di | masak)           | 1                                                  |               |
| — 100 Gram 🕂                                                                               |              |                                                                |                  |                                                    |               |
| Kadar Gula : 0.78 gram                                                                     |              | 7                                                              |                  | /                                                  |               |
| Alpukat<br>Buah-Buahan<br>Berat/Jumlah :                                                   |              | Hasil Kadar Gula                                               |                  |                                                    |               |
| — 100 Gram 🕂                                                                               |              | Total Gula : 11.43 gram                                        |                  |                                                    |               |
| Kadar Gula : 0.66 gram                                                                     |              |                                                                |                  |                                                    |               |
| Δησουε                                                                                     |              |                                                                |                  |                                                    |               |
| Pilih 3 Makanan/Minuman                                                                    | $\sum$       | Simpan                                                         |                  |                                                    |               |
|                                                                                            |              | Ξ. Ο <                                                         | 0                | = 0                                                |               |

e. Pada menu untuk membuat catatan harian, terdapat menu untuk melihat catatan makan, membuat catatan olahraga dan membuat catatan periksa kadar gula darah

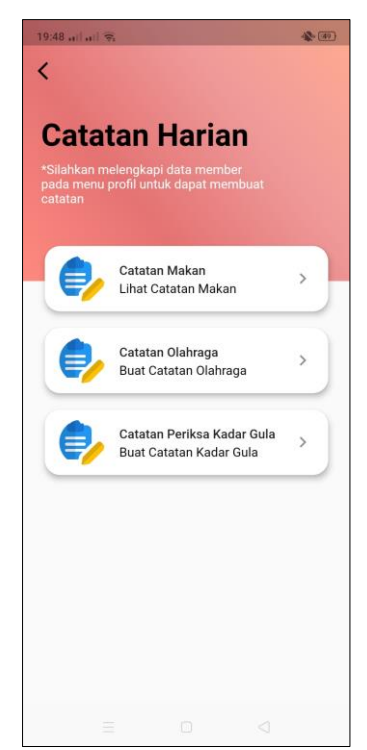

f. Jika user memilih catatan makan, maka user akan dialihkan ke halaman utama yang menampilkan data catatan-catatan makan yang sudah dibuat. Jika data catatan belum ada, maka halaman akan menampilkan pesan "Tidak Ada Catatan Makan". Untuk melihat detail data makan user bisa mengklik pada salah satu data. Pada halaman detail data catatan, user dapat mengubah dan menghapus catatan yang sudah dibuat.

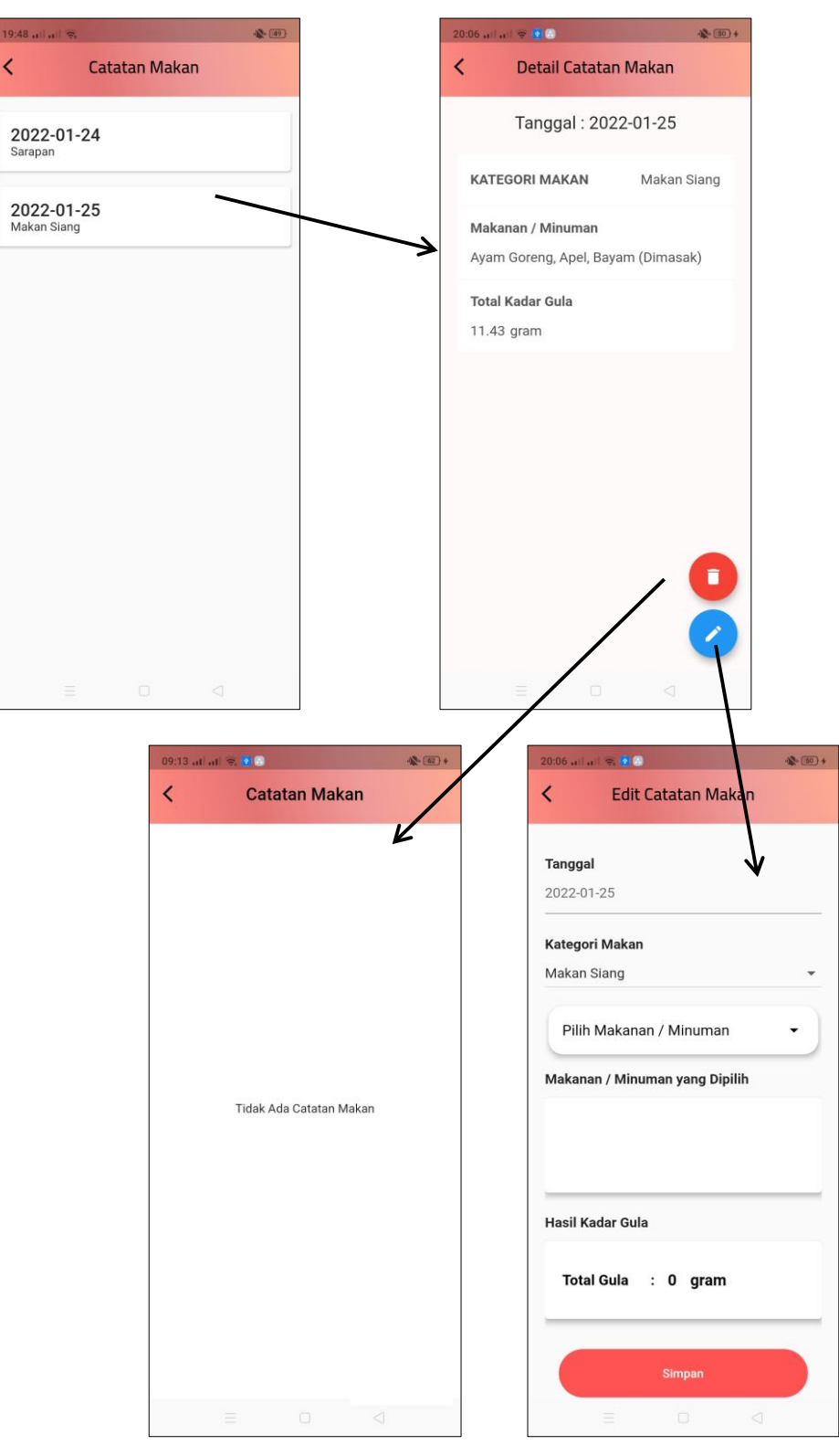

g. Jika user memilih catatan olahraga, maka user akan dialihkan ke halaman utama yang menampilkan data catatan-catatan olahraga yang sudah dibuat. Pada halaman utama terdapat tombol untuk membuat catatan olahraga. Jika data catatan belum ada, maka halaman akan menampilkan pesan "Tidak Ada Catatan Olahraga". Untuk melihat detail data olahraga user bisa mengklik pada salah satu data. Pada halaman detail data catatan, user dapat mengubah dan menghapus catatan yang sudah dibuat.

| 09:46 | al 🕆 🚺 🔕                   | ·\$\$* (107) + | 09:47                      | al al 🕈 💽 🙆                                                                    |                                    | * 67 ( | 63 | 09:47 at .     | al 9. 🖲 🕲        | -12° (107) + |
|-------|----------------------------|----------------|----------------------------|--------------------------------------------------------------------------------|------------------------------------|--------|----|----------------|------------------|--------------|
| <     | Catatan Olahraga           |                | <                          | Buat Ca                                                                        | itatan Olahr                       | aga    |    | <              | Catatan Olahraga |              |
|       | Tidak Ada Catatan Olahraga | -              | Tanı<br>202<br>Jeni<br>Jun | ggal<br>1-12-20<br>is Olahraga<br>is Olahraga<br>asi (Jam)<br>alah Kalori Terl | Durasi (M<br>bakar (Kal)<br>Simpan | enit)  |    | 2021<br>Badmin | -12-20<br>for    | •            |
|       |                            | ¢              |                            |                                                                                |                                    |        |    |                |                  |              |

| 09:47 al al 🗟 🧕 🙆     | - <del>(1)</del> + |
|-----------------------|--------------------|
| Detail Catatar        | n Olahraga         |
| Tanggal : 20          | 21-12-20           |
|                       | Dedesister         |
| JENIS OLAHRAGA        | Badminton          |
| Durasi Jam<br>2       |                    |
| Durasi Menit          |                    |
| 30                    |                    |
| Jumlah Kalori Terbaka | ur (Kal)           |
| 230                   |                    |
|                       |                    |
|                       |                    |
|                       |                    |
|                       |                    |
|                       |                    |
|                       |                    |

h. Jika user memilih catatan Periksa Kadar Gula Darah, maka user akan dialihkan ke halaman utama yang menampilkan data catatan-catatan Periksa Kadar Gula Darah yang sudah dibuat. Pada halaman utama terdapat tombol untuk membuat catatan. Jika data catatan belum ada, maka halaman akan menampilkan pesan "Tidak Ada Catatan Periksa Gula". Untuk melihat detail data Periksa Kadar Gula Darah user bisa mengklik pada salah satu data. Pada halaman detail data catatan, user dapat mengubah dan menghapus catatan yang sudah dibuat.

| 16:09 | al al 🤋 🚺 🚸 😻 \$@              | <br>09:53 at at 🤿                                                                              | 8                                                                          | + (88) *   | 09:53 .      | il all 😤 🚺 🔕 |             | - <u>61</u> + |
|-------|--------------------------------|------------------------------------------------------------------------------------------------|----------------------------------------------------------------------------|------------|--------------|--------------|-------------|---------------|
| <     | Catatan Periksa Gula Darah     | < Buat                                                                                         | Catatan Per                                                                | riksa Gula | <            | Catatan I    | Periksa Gul | la Darah      |
|       | Tidak Ada Catatan Periksa Gula | Tanggal<br>2021-12-20<br>Waktu<br>Pilih Jam D<br>Waktu Dilaku<br>Tipe Tes Kad<br>Hasil Tes Kad | illakukan<br>kan<br>ar Gula<br>dar Gula (mg/dl<br>tsa Gula Darah<br>Simpan |            | 202<br>Tes 0 | ad Sewaktu   |             | •             |
|       |                                |                                                                                                |                                                                            |            |              |              |             |               |

| 4:28 at al 🗢 🙍 🖸       |                |
|------------------------|----------------|
| C Detail Catata        | n Periksa Gula |
| Tonggol                | Malati         |
| 2021-12-20             | 12:40          |
|                        |                |
| Tipe Tes               | ktu            |
| Tes ould baran sewa    | Rtu            |
| Hasil Tes Diabetes (n  | ng/dL)         |
| 100                    |                |
| Catatan                |                |
| ē                      |                |
|                        |                |
|                        |                |
|                        |                |
|                        |                |
|                        | 0              |
|                        |                |
| Kadar gula anda normal |                |
| = -                    |                |

i. Pada detail catatan Periksa Kadar Gula Darah terdapat notifikasi yang menampilkan kadar gula user yang sudah dicatat berada pada kadar yang normal, tinggi atau rendah berdasarkan tipe tes kadar gula.